## 学校协同办公平台无法查看公文中的正文的解决办法

要在协同办公平台中查看公文的"正文",须使用 Internet Explorer 浏览器,且操作系统必须为 Win7 及以上版本,若不满 足,请先升级操作系统。如下图所示:

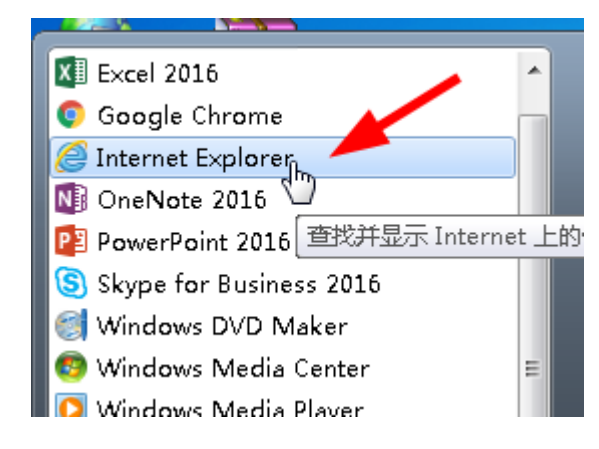

第一步:打开 IE 浏览器后,在地址栏输入

https://oa.gznc.edu.cn,若出现如下"SSL协议版本未启用"的提示,请根据第二步操作方法继续,若正常打开,则请跳到第五步。

| ← ②        | - ۾ <del>و</del> |
|------------|------------------|
| 证书认证错误     |                  |
| SSL协议版本未启用 |                  |
|            |                  |
|            |                  |
|            |                  |

第二步:点击 IE 的设置按钮,选择"Internet 选项"。如下图:

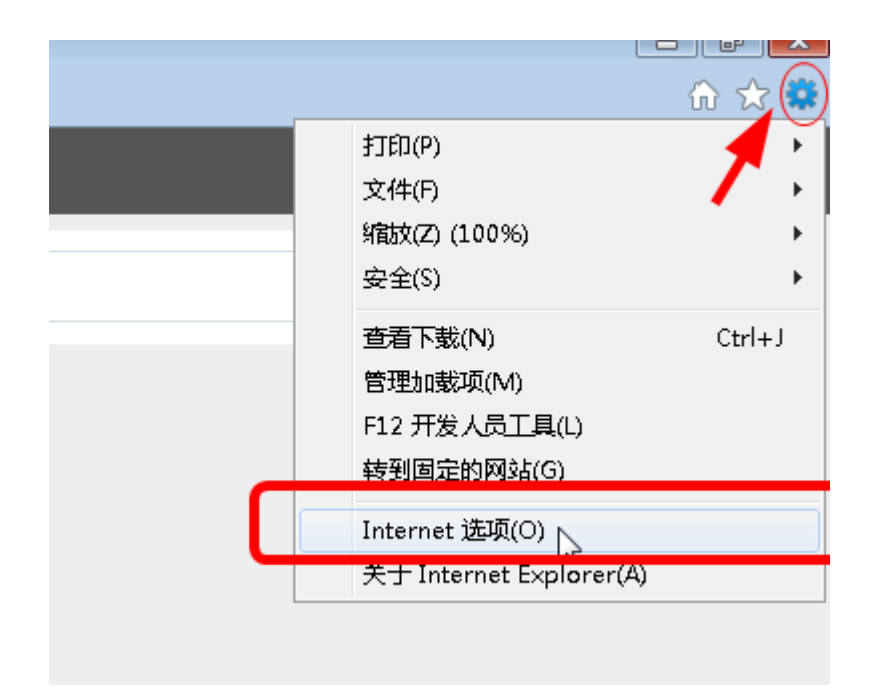

第三步: 点击 IE 的 Internet 选项"面板中的"高级"选项卡, 依次勾选"SSL2.0、SSL3、0、TLS1.0、TLS1.1、TLS1.2"等选项,并 单击确定按钮。如下图:

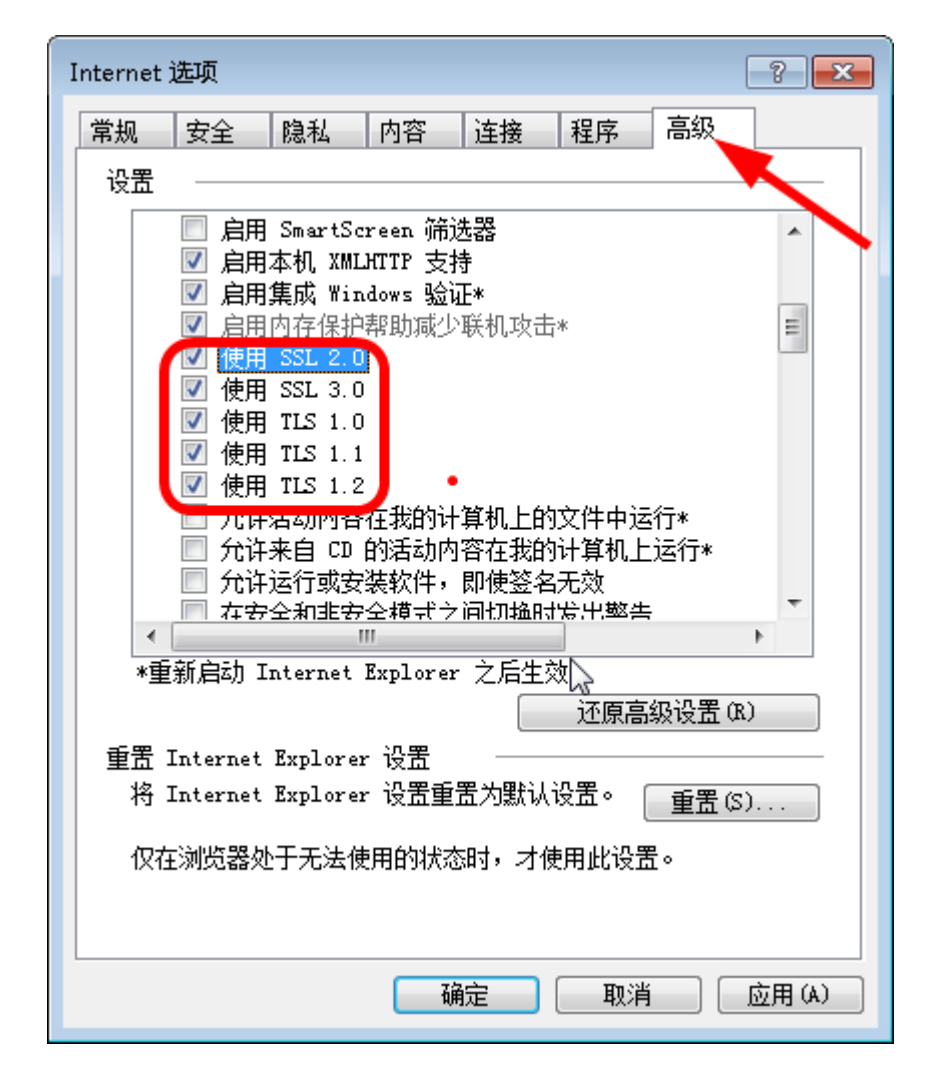

第四步:关闭 IE 浏览器,重新打开 IE 浏览器后,在地址栏输入 https://oa.gznc.edu.cn,即可正常打开学校协同办公平台。

第五步:点击学校协同办公平台首页底部的"辅助程序安装"。如下图:

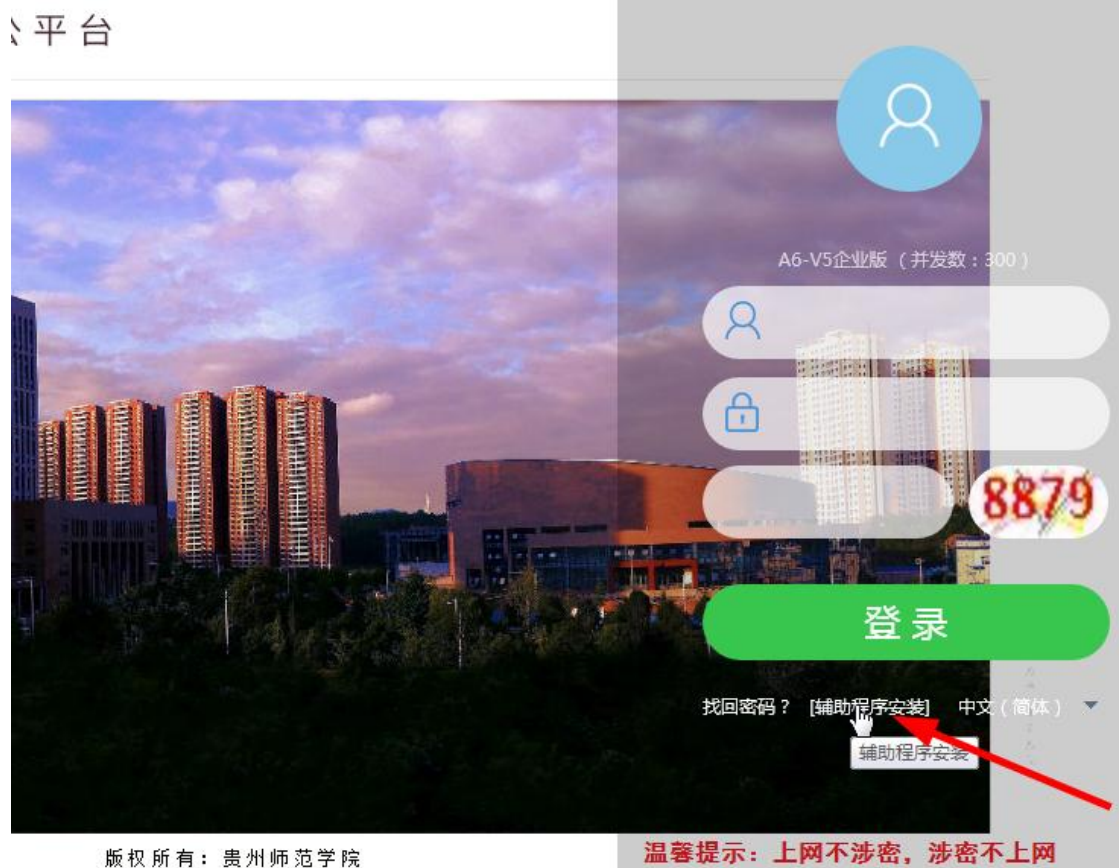

版权所有:贵州师范学院

第六步:在弹出的安装对话框中,点击下载"链接。如下图:

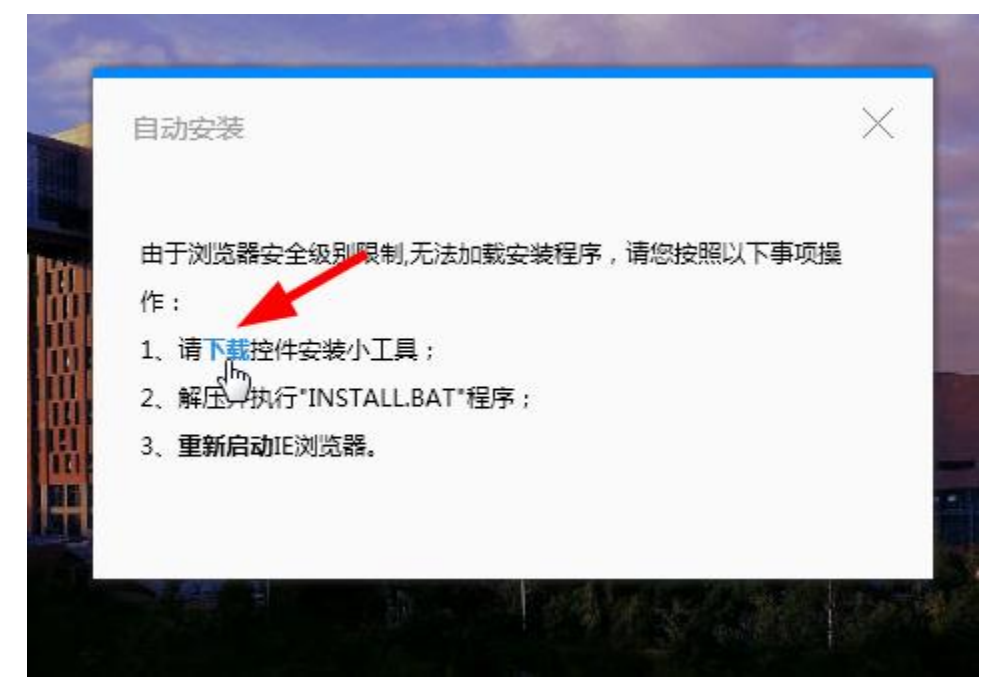

第七步:在弹出的下载对话框中单击保存按钮旁边的小三角,选 择另存为,将 OA 辅助程序安装文件保存到计算机中。如下图:

|                                                        | 版权 所有: 贵州师 范学院 |       | 温馨提示:.  | 保存(S)    | <b>M</b> |
|--------------------------------------------------------|----------------|-------|---------|----------|----------|
|                                                        |                |       |         | 另存为(A)   |          |
| 您是要打开还是保存来自 oa.gznc.edu.cn 的 SeeyonActivexInstall.zip? |                | 打开(O) | 保存(S) 👻 | 保存开门开(0) |          |

第八步:找到下载的安装文件,右击,解压缩。如下图:

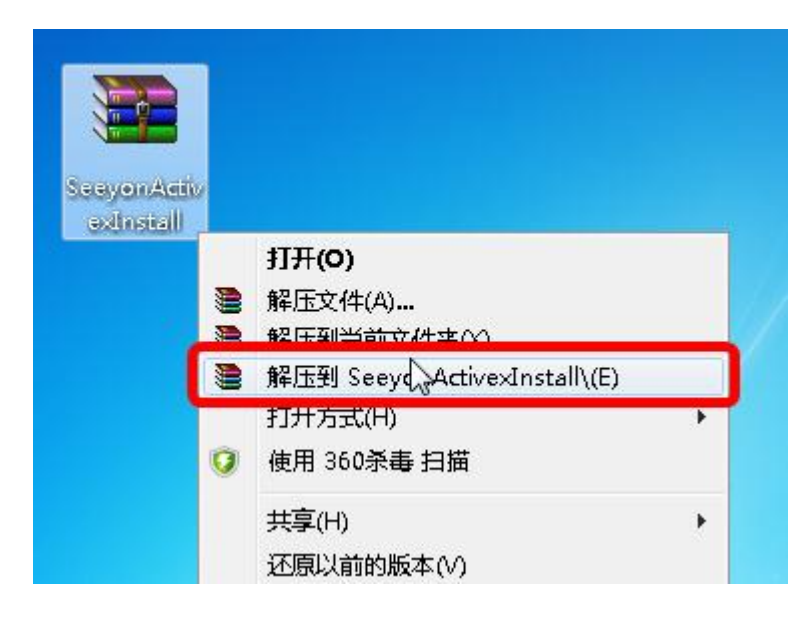

第九步:找到解压缩的的安装文件的文件夹 SeeyonActivexInstall, 双击打开,找到 INSTALL 文件,右击,选择 以管理员身份运行", 若有提示,选择 是",如下图:

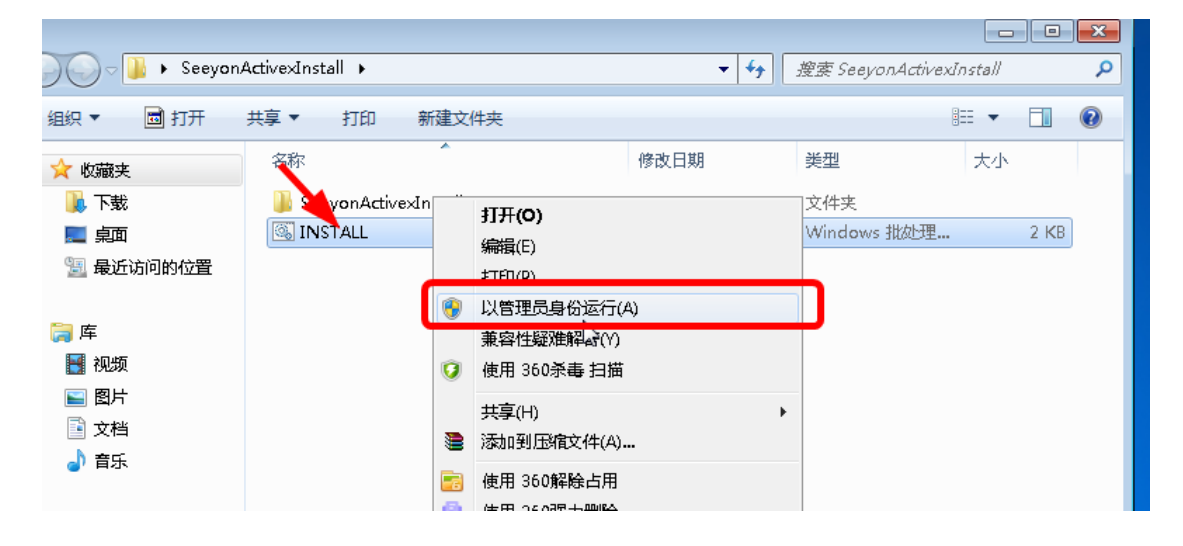

| 🚱 用户帐户控制                                                                                                    |                  |
|----------------------------------------------------------------------------------------------------|------------------|
| 💡 您要允许以下程序对此计算机进                                                                                                    | 挂行更改吗?           |
| Ether Ether | ◇处理程序<br>Vindows |
| ✓ 显示详细信息(D)                                                                                                    | 是(Y) 下(N)        |
|                                                                                                    | 更改这些通知的出现时间      |

第十步:安装程序安装后,将提示安装结束,按任意键退出安装 窗口,如下图:

| 📧 C:\Windows\System32\cmd.exe                                                              |
|--------------------------------------------------------------------------------------------|
| C:\Users\linhong\Desktop\SeeyonActivexInstall                                              |
| urlStr -> https://oa.gznc.edu.cn<br>tHost1 -> //oa.gznc.edu.cn<br>tHost2 -> oa.gznc.edu.cn |
| 安装结束,请重新打开IE浏览器访问。                                                                         |
| 请按任意键退出。。。                                                                                 |

第十一步:关闭 IE 浏览器,重新打开 IE 浏览器,进入协同办公 平台首页,再次点击 辅助程序安装",如下图:

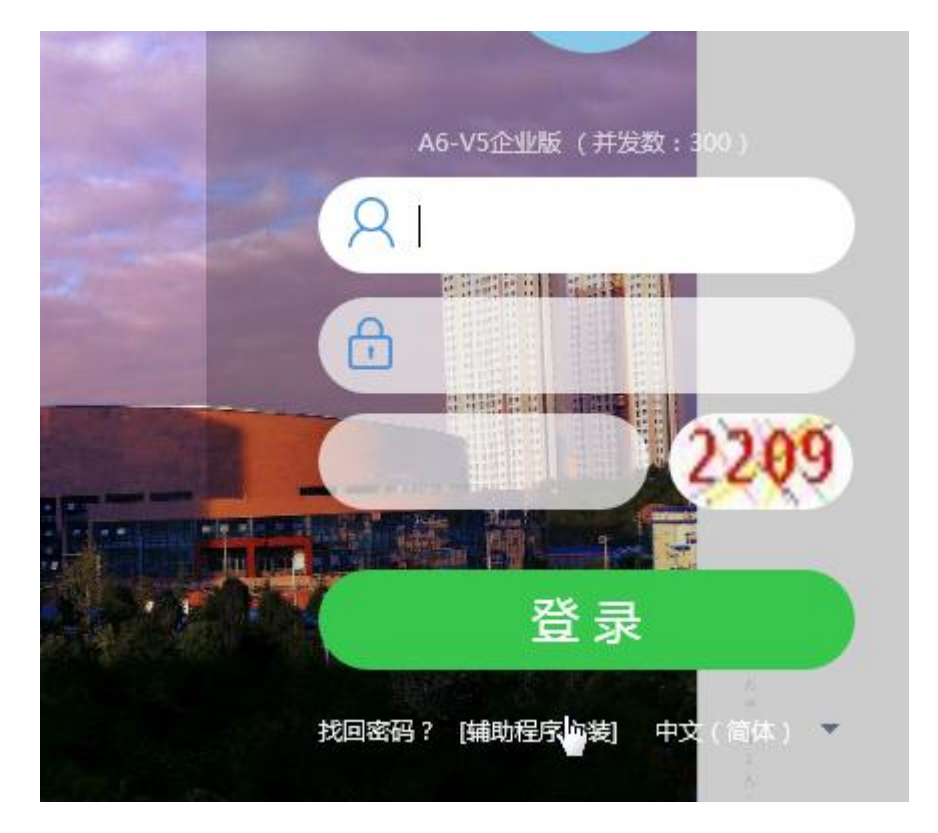

第十二步:若出现提示框,请选择 是",如下图:

| <ul> <li>● 忽想允许来自未知发布者的以下程序对此计算机进行更改吗?</li> <li>程序名称: SeeyonUpdate.exe<br/>发布者: 未知<br/>文件源: 此计算机上的硬盘驱动器</li> <li>● 显示详细信息(D)</li> </ul> | ⑦ 用户帐户控制                                                     |
|----------------------------------------------------------------------------------------------------|--------------------------------------------------------------|
| 程序名称: SeeyonUpdate.exe<br>发布者: <b>未知</b><br>文件源: 此计算机上的硬盘驱动器<br>✓ 显示详细信息(D)                                                             | <ul> <li>您想允许来自未知发布者的以下程序对此计算机进行更改吗?</li> </ul>              |
| ✓ 显示详细信息(D) E(Y) 否(N)                                                                                                    | 程序名称: SeeyonUpdate.exe<br>发布者: <b>未知</b><br>文件源: 此计算机上的硬盘驱动器 |
|                                                                                                    | ✓ 显示详细信息(D) 是(Y) 否(N)                                        |
| 更改这些通知的出现时间                                                                                                    | 更改这些通知的出现时间                                                  |

第十三步:在弹出的插件安装对话框中,选择 必须安装的插件", 依次将 IE/windows 插件、根证书、常用的插件"等三处进行安装,安装时,需要关闭 IE 浏览器及 Word、Excel 等 office 相关软件。安装时请根据提示给予肯定的确认操作即可。如下图:

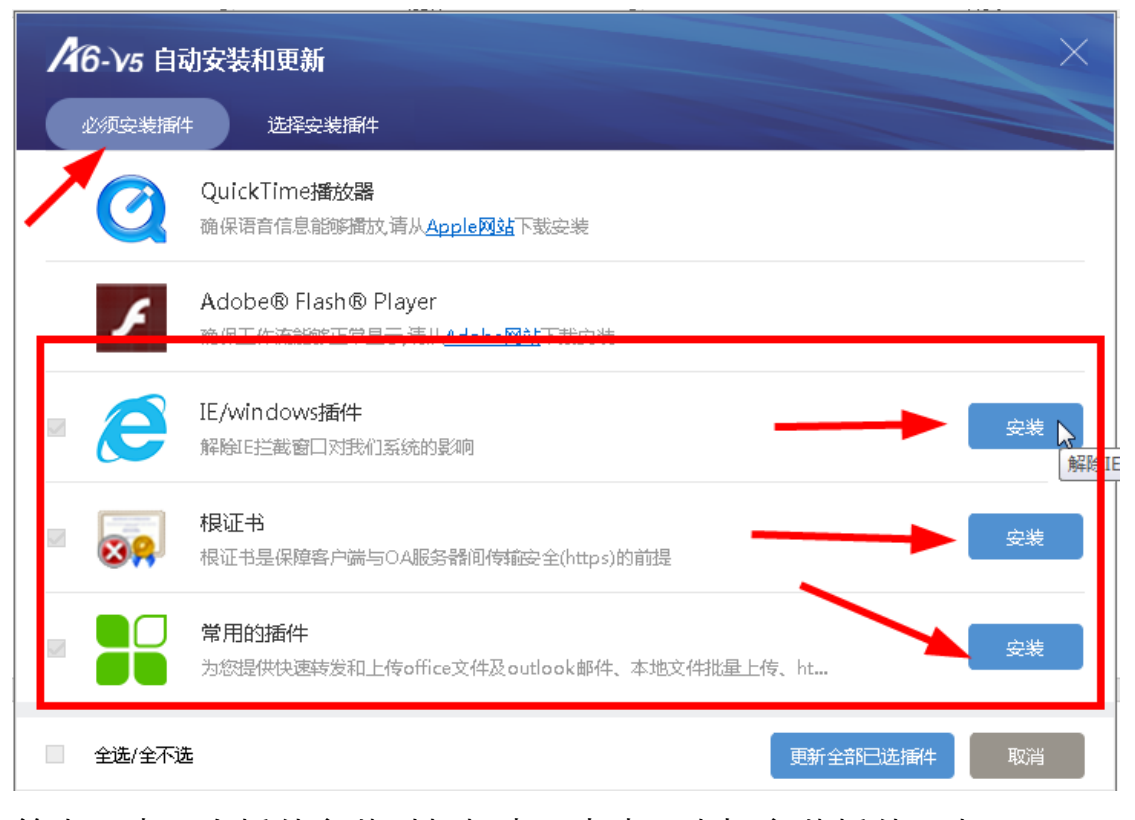

第十四步:在插件安装对框框中,点击 选择安装插件"选项,选择安装 öffice 控件"。 安装时,需要关闭 IE 浏览器及 Word、Excel 等 office 相关软件。安装时请根据提示给予肯定的确认 操作即可。如下图:

| /46-√5 自动安装和            | 更新                         |
|-------------------------|----------------------------|
| 必须安装插件 道                | 超译安装播件                     |
| ロ <b>致信</b> (P<br>消息中心) | C版 )<br>及交流功能              |
|                         | <b>圣动</b> 安装 安装的驱动程序       |
| 口 office控<br>office捆    | /件<br>+主要解决手写批注和专业电子印章浏览软件 |
|                         |                            |
|                         |                            |
| □ 全选/全不选                | 更新全部已选插件取消                 |

第十五步:安装完成后,再次启动 IE 浏览器,登录到协同办公平 台,此时点击公文模块中的 正文"按钮,即可正常打开 PDF 等格式 的正文了,如下图;

| 🥝 省教育厅关于做好教育移动互联网应用程序备案管                                                                                                    | 理的通知 - Windows      | Internet Explorer                                                                                                    |                                                                                       |                                                                                      |                            | - • •       |
|----------------------------------------------------------------------------------------------------|---------------------|----------------------------------------------------------------------------------------------------|---------------------------------------------------------------------------------------|--------------------------------------------------------------------------------------|----------------------------|-------------|
| [□]     □     □     □     □     □     □     □     □     □     □     □     □     □     □     □     □     □     □     □     □     □     □     □     □     □     □     □     □     □     □     □     □     □     □     □     □     □     □     □     □     □     □     □     □     □     □     □     □     □     □     □     □     □     □     □     □     □     □     □     □     □     □     □     □     □     □     □     □     □     □     □     □     □     □     □     □     □     □     □     □     □     □     □     □     □     □     □     □     □     □     □     □     □     □     □     □     □     □     □     □     □     □     □     □     □     □     □     □     □     □     □     □     □     □     □     □     □     □     □     □     □     □     □     □     □     □     □     □     □     □     □     □     □     □     □     □     □     □     □     □     □     □     □     □     □     □     □     □     □     □     □     □     □     □     □     □     □     □     □     □     □     □     □     □     □     □     □     □     □     □     □     □     □     □     □     □     □     □     □     □     □     □     □     □     □     □     □     □     □     □     □     □     □     □     □     □     □     □     □     □     □     □     □     □     □     □     □     □     □     □     □     □     □     □     □     □     □     □     □     □     □     □     □     □     □     □     □     □     □     □     □     □     □     □     □     □     □     □     □     □     □     □     □     □     □     □     □     □     □     □     □     □     □     □     □     □     □     □     □     □     □     □     □     □     □     □     □     □     □     □     □     □     □     □     □     □     □     □     □     □     □     □     □     □     □     □     □     □     □     □     □     □     □     □     □     □     □     □     □     □     □     □     □     □     □     □     □     □     □     □     □     □     □     □     □     □     □     □     □     □     □     □     □     □     □     □     □     □     □     □     □     □     □     □     □     □     □     □    □ |                     |                                                                                                    |                                                                                       |                                                                                      |                            | 节点权限 : 办理 💡 |
| 附件: <sup>(5)</sup> 1285.附件1款育部等八部门(35.                                                                                                    | 2KB) 👩 🗰 1285       | .附件2赦育移动互联网(545KB) 🔂                                                                                                    | 1285.附件3款技司[20                                                                        | 1(2578KB) 👸 🗰 1285.M                                                                 | 排件4常见问题答疑(22KB)            | ,<br>,      |
| 文单正文。海程                                                                                                    |                     |                                                                                                    |                                                                                       |                                                                                      | 🖶 打印 🥔 附件列表 📄 明细E          | 日志 🎁 属性状态 岁 |
|                                                                                                    | 贵                   | 州师范学院党政                                                                                                    | 办公室公                                                                                  | 文处理笺                                                                                 |                            | E           |
|                                                                                                    | 文号:                 |                                                                                                    | 内部文号:                                                                                 | 收文2019-1285                                                                          |                            |             |
|                                                                                                    | 来文单位                | 省教育厅                                                                                                    | 收文日期                                                                                  | 2019-12-11                                                                           |                            |             |
|                                                                                                    | 紧急程度                | 普通                                                                                                    | 密级                                                                                    | 普通                                                                                   |                            |             |
|                                                                                                    | 文件标题                | 省教育厅关于做好教育移动互联网                                                                                                    | 1000月程序备案管理的通                                                                         | 950                                                                                  |                            |             |
|                                                                                                    | 机要科                 | 为做好教育移动互联网应用程序者<br>管理工作,组织开展备案工作,于<br>应用的备案工作,并结合实际建立<br>确性,同时以备案为基础建立监测<br>在12月3日前将自宣情况盖章后发<br>根据文件要求,拟请教育信息网络<br>三二 44元、法元 | 案管理,现要求各学校<br>52019年12月1日至2020<br>法本地区、本单位的备务<br>频警通报机制,及时发<br>送到指定邮箱。<br>3中心阅办,呈维祥副校 | 湖明确职能部门统筹教育移动,<br>年1月31日前完成对现有教育移<br>諸信息动态更新机制,确保数据<br>现、处置问题隐患和安全事们<br>社页,呈培新书记、韦维校 | 应用<br>移动<br>据准<br>件,<br>长阅 |             |
| 您是要打开还是保存。                                                                                                    | 未自 oa.gznc.edu.cn 的 | 9 1285.附件1教育部等八部门关于引导损                                                                                                    | 認范教育移动互联网应用有同                                                                         | <mark>穿健康发展的意见.pdf</mark> ?<br>打开(O)                                                 | ×<br>保存(S) ▼ 取消(C)         | Ŧ           |

| 🖷 协同办公  | 公文档控件2 | 244R  |       |          |       |           |            |              |
|---------|--------|-------|-------|----------|-------|-----------|------------|--------------|
| (10) 新史 | 视图(V)  | 搜索(E) | 工具(T) | 签章(S)    | 关于(A) |           |            |              |
| 🖻 🖬     | Po 🛞 😫 | 3 🗉 🕅 | iii 🕎 | Þ 🛛 🛛    |       | ⊖ 100.00% | 6 🕀 🕰 🗥    | Q 🛠 🕸        |
| 🔲 全屏    |        |       |       |          |       |           |            |              |
| も       |        |       |       |          |       |           |            |              |
| も数字級    |        |       |       |          |       | 贵         | 州          | 省            |
| ⓐ 批注信息  |        |       |       | •<br>• • |       |           |            |              |
|         |        |       |       |          |       | 省         | 省教育厅<br>应用 | "关于他<br>]程序省 |